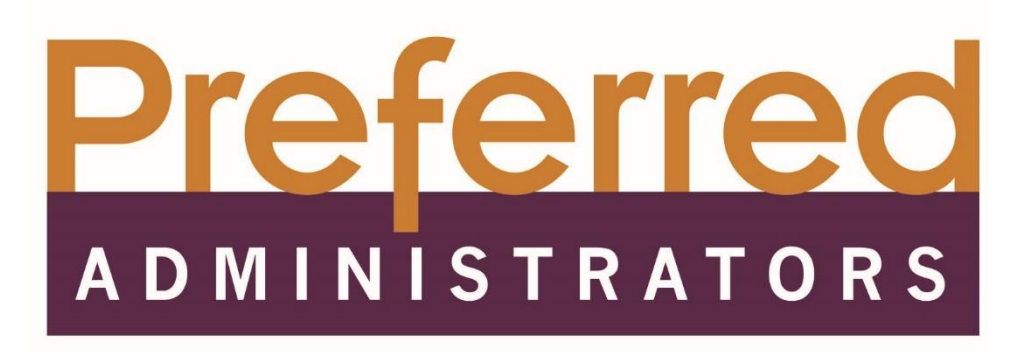

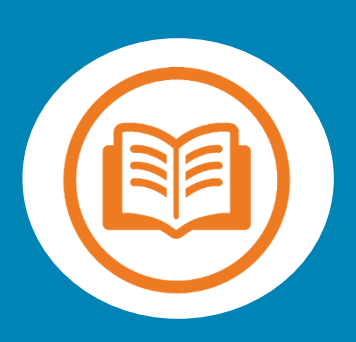

# Flexible Spending Account (FSA) Member Portal Guide

Simplify your healthcare finances with convenient, online access to your tax-advantaged benefit account

100PA19109082219

# Contents

| Getting started                           |
|-------------------------------------------|
| First Time New Registration2              |
| Secure authentication2                    |
| Your first login                          |
| Existing Users4                           |
| Checking your account balance(s)8         |
| Submitting expenses and filing claims     |
| Submitting a claim                        |
| Viewing claims and expenses10             |
| Resolving pending debit card transactions |
|                                           |
| Updating your user profile12              |
| Updating your user profile                |
| Updating your user profile                |

## Getting started

The FSA Member Portal can be accessed by visiting the following URL:

• <u>https://preferredadmin.wealthcareportal.com</u>

#### First Time New Registration

- **Step 1:** If this is your first time accessing FSA Member Portal, click the *register* button atop the right corner of the home screen.
- **Step 2:** Complete the registration form (as shown in the image on the lower right).
  - Choose a username & password
  - Enter your demographic information
  - Enter our Employee ID: Enter your Social Security Number
  - Enter your Employer ID:
    - UMC Employer ID: EPF001
    - ➢ EPCH Employer ID: EPF002

|                                                                                   | ☐ 800-111-3333<br>⊜ wcp.qa.user@gmaiL.com |
|-----------------------------------------------------------------------------------|-------------------------------------------|
|                                                                                   |                                           |
| (9)<br>We will maintain the confidentiality of your<br>accordance with our privac | personal information in<br>y policy.      |
| Sign in                                                                           |                                           |
| Username                                                                          |                                           |
|                                                                                   |                                           |
| Forgot your Username? <u>Let us help</u>                                          |                                           |
| SIGN IN                                                                           |                                           |
| (i) To protect your personal informati password on a separate page.               | ion, we collect your                      |
|                                                                                   |                                           |
| Don't have an account?                                                            |                                           |
| C REGISTER                                                                        |                                           |
| -                                                                                 |                                           |

If you already have a benefit debit card, the debit card number can be used in place of the *employer ID* in the *registration ID* field.

Before clicking *register*, be sure to view and accept the terms of use.

• **Step 3:** Click *register*. The process may take a few seconds. Do not click your browser's back button or refresh the page.

#### Secure authentication

The next phase of registration involves setting up your secure authentication. This crucial step helps ensure your account is secure and private.

After the registration form is successfully completed, you will be prompted to complete the secure authentication setup process.

• **Step 1.** Select your security questions. From the list, please select four security questions and provide your answers. These questions will be randomly asked during subsequent logins to ensure security. When finished, click *next*.

| Username *                 |               |
|----------------------------|---------------|
| ନ୍ତି Password *            |               |
| Password Strength          |               |
| S Confirm Password *       |               |
| First Name *               |               |
| Initial                    |               |
| Last Name *                |               |
| 🖄 Email *                  |               |
| Employee ID *              |               |
| Registration ID *          | Employer ID 🗸 |
|                            |               |
| l accept <u>Terms of U</u> | lse           |

• Step 2. Verify your email address.

On the next page, you will be prompted to verify your email. Click next.

|                   | Register - Secure Authentication     STEP 1     STEP 2     STEP 3   STEP 4                                                   |
|-------------------|----------------------------------------------------------------------------------------------------|
| First Name        | Test                                                                                                    |
| Last Name         | Account                                                                                                    |
| 🖄 Confirm Email * | hjones@alegeus.com The email address entered is used for security encryption only. It is not used for solicitation purposes. |
|                   |                                                                                                    |
|                   | X CANCEL VEXT                                                                                                    |

• **Step 3.** Submit setup information. On the next page, you'll be asked to verify the information you entered during the secure authentication process. After you've reviewed and confirmed the accuracy of this information, click *submit setup information*.

A confirmation page will display the successful completion of your registration.

#### Your first login

Once registered, you will be able to enter your username, answer security questions, and enter your password on all subsequent login attempts.

#### **Existing Users**

FSA participant portal users with an existing username and password will be able to sign in with their previous username and password and follow the Registration Steps.

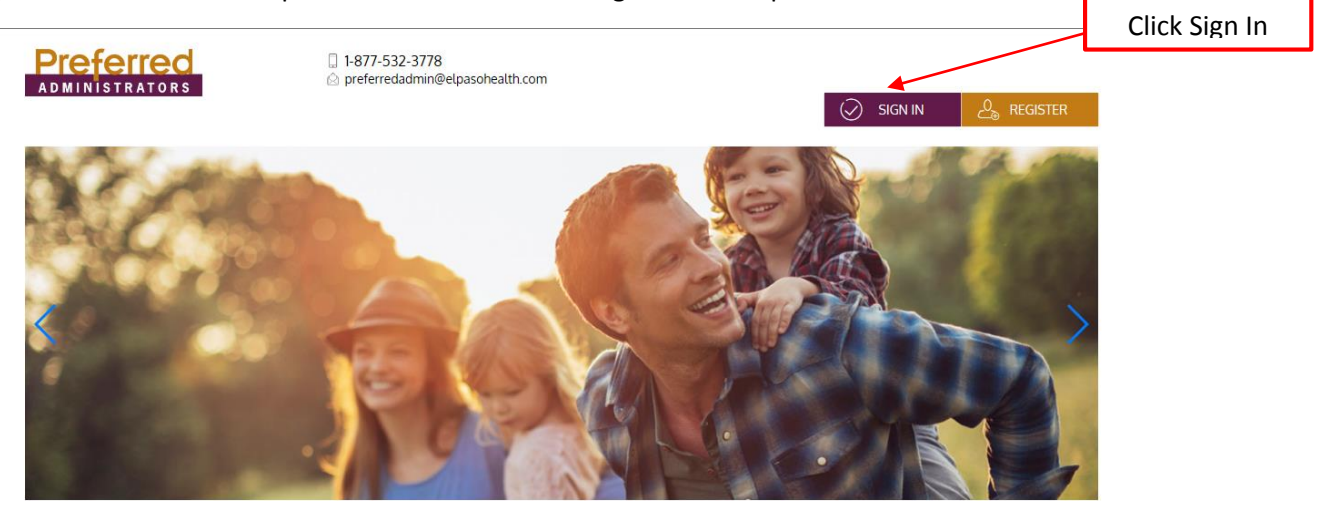

• **Step 1.** The next phase of registration involves setting up your secure authentication. This crucial step helps ensure your account is secure and private.

| <b>Preferred</b><br>administrators | <ul> <li>□ 1-877-532-3778</li> <li>△ preferredadmin@elpasohealth.com</li> </ul>                                                      |
|------------------------------------|----------------------------------------------------------------------------------------------------|
| Register                           |                                                                                                    |
|                                    | Register       STEP 1     STEP 2       STEP 2     STEP 4                                                                             |
| (j) To protect                     | your privacy, this site implements Secure Authentication. Setup is easy and only takes a few minutes. Click Begin Setup Now to start |

• **Step 2.** After the registration successfully completed, you will be prompted to complete the secure authentication setup process.

| Preterred<br>administrators | ☐ 1-877-532-3778 ⊘ preferredadmin@elpaso | health.com      |                |                                                                                                    |  |
|-----------------------------|------------------------------------------|-----------------|----------------|----------------------------------------------------------------------------------------------------|--|
| Register                    |                                          |                 |                |                                                                                                    |  |
|                             | Regis                                    | ster - Secure A | uthen          | tication                                                                                                    |  |
|                             | STEP 1                                   | STEP 2          | STEP 3         |                                                                                                    |  |
|                             |                                          |                 |                |                                                                                                    |  |
| Select Question 1           | k                                        | _               |                |                                                                                                    |  |
| Which high school           | ol did you attend?                       | ~               | $(\mathbf{i})$ | Please use the following list to choose four questions which are relevant to you and then enter answers to those questions. These questions may be asked during the sign on process to |  |
| Type your answe             | r here                                   |                 |                | confirm that an authorized individual can access account information online.                                                                                                    |  |
| Select Question 2           | *                                        |                 |                |                                                                                                    |  |
| What is the first r         | ame of your eldest nephew/niece?         | $\sim$          |                |                                                                                                    |  |
| Type your answe             | r here                                   |                 |                |                                                                                                    |  |
| Select Question 3           | *                                        |                 |                |                                                                                                    |  |
| What is your gran           | dfather's middle name (your mother       | $\sim$          |                |                                                                                                    |  |
| Type your answe             | r here                                   |                 |                |                                                                                                    |  |
|                             | mulea he Ann in                          |                 |                |                                                                                                    |  |

• **Step 3.** Verify your email address. On the next page, you will be prompted to verify your email. Click *next*.

|                              |                                                    | ☐ 1-877-532-3778                                                                                                    |
|------------------------------|----------------------------------------------------|----------------------------------------------------------------------------------------------------|
| Register                     |                                                    |                                                                                                    |
|                              |                                                    | Register - Secure Authentication                                                                                                    |
|                              |                                                    | STEP 1 STEP 2 STEP 3 STEP 4                                                                                                    |
|                              | First Name                                         | Margarita                                                                                                    |
|                              | Last Name                                          | Guerra                                                                                                    |
|                              | 🖄 Confirm Email *                                  | mguerra0927@yahoo.com The email address entered is used for security encryption only. It is not used for solicitation purposes.                          |
|                              |                                                    | 🗸 NEXT 🔀 CANCEL                                                                                                    |
| Step 4. Verif                | fy your information                                | n below before submitting.                                                                                                    |
|                              |                                                    | STEP1     STEP 2     STEP 3     STEP 4                                                                                                    |
|                              | (i) Your setup information clicking Submit. If you | on has not yet been submitted. Please verify your information below before need to make a change before submitting, click the appropriate Edit Info link |
| Questions an                 | d Answers                                          |                                                                                                    |
| Question 1<br>Which high s   | chool did you attend?                              | EDIT INFO                                                                                                    |
| Question 2<br>What is the fi | ïrst name of your eldest nephe                     | ew/niece?                                                                                                    |
| Question 3<br>What is your   | grandfather's middle name (v                       | our mother's father)?                                                                                                    |
| Question 4                   | -                                                  |                                                                                                    |

In which city was your grandfather born (father's father)?

•

• You should receive a Success page if you successfully registered.

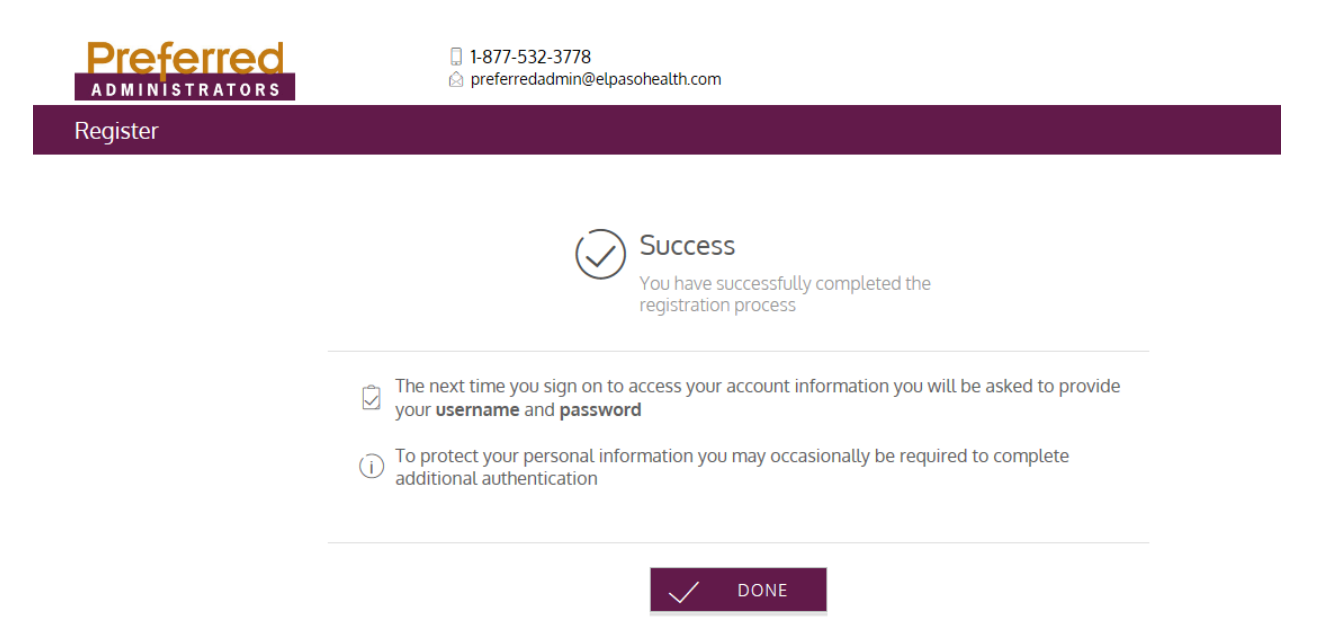

# Checking your account balance(s)

Navigate to the *benefit account summary* page to access a quick view of your account balance(s). Each of your accounts displays in its own box, and provides at-a-glance details regarding your balance, funds spent, and important dates.

|                           | (0)/01/2010-12/31/2010)       | Account Summary           |                                 | election has been spent, and how<br>much is still available.                         |
|---------------------------|-------------------------------|---------------------------|---------------------------------|--------------------------------------------------------------------------------------|
|                           |                               | Annual Election           | <b>\$1,456</b> .00              |                                                                                      |
|                           | Available Balance             | Payroll Deposits YTD      | \$1,568. <sup>99</sup>          |                                                                                      |
|                           |                               | Spent                     | <b>(\$866</b> . <sup>51</sup> ) |                                                                                      |
| \$1,456.00                | Spent<br>\$866. <sup>51</sup> | Balance                   | \$589. <sup>49</sup>            | Important dates, such as the last                                                    |
|                           |                               | Deadlines                 |                                 | day to spend funds, and the last                                                     |
|                           |                               | Plan Start                | Jan 1, 2016                     | day claims can be submitted.                                                         |
|                           |                               | Plan End                  | Dec 31, 2016                    |                                                                                      |
|                           |                               | Last Day to Submit Claims | Mar 31, 2017                    |                                                                                      |
|                           |                               | Last Day for Spending     | Dec 31, 2016                    |                                                                                      |
| () VIEW DETAILS (S) TRANS | SACTIONS                      |                           |                                 | Links to additional account details,<br>transactions, and claim submission<br>forms. |

# Submitting expenses and filing claims

FSA Member Portal allows you to enter new claims and expenses, as well as view and edit pending claims. If you have receipts or documentation to substantiate your claim, you can attach these to expedite the reimbursement process.

What is the difference between a claim and expense?

- **Claim.** Claims are simply reimbursement requests submitted for costs incurred when receiving eligible services, products, or procedures.
- **Expense.** Expenses are used to track & manage your medical, dental, vision, prescription, and other potentially eligible expenses. Expenses can be manually entered by you. Once entered, expenses can be submitted for reimbursement (just like a claim). Expenses can be submitted now or later.

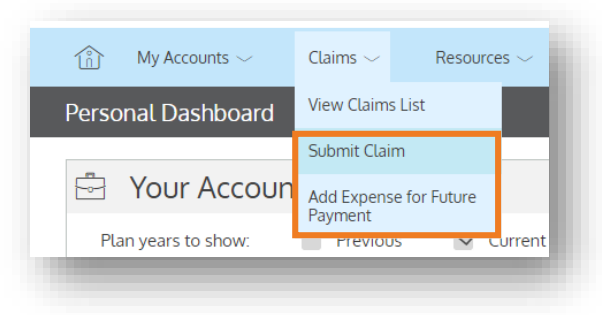

#### Submitting a claim

To enter a claim and request reimbursement, navigate to the *add claim* page (by clicking *submit claim* or via the menu bar) and complete the form. Be sure to upload a receipt image if you have one. You can click *browse* to navigate to the file, or you can drag and drop from your computer. Click *submit* to send the request for processing.

|                                                             | Add (               | Claim                  |              |        |
|-------------------------------------------------------------|---------------------|------------------------|--------------|--------|
| - Required Field                                            |                     |                        |              |        |
| Claimant                                                    |                     |                        | Steve Sample | $\sim$ |
| Reimbursement Method                                        |                     |                        | Card         | $\sim$ |
| ] Service Start Date *                                      |                     |                        | select date  | 台      |
| 5) Service End Date *                                       |                     |                        | select date  | 台      |
| Service Type *                                              |                     |                        | Select One   | ~      |
| Claim Amount *                                              |                     |                        | \$ 0.00      |        |
| Would you like to submit<br>this as a recurring<br>payment? |                     |                        |              |        |
|                                                             |                     |                        |              |        |
| V Yes                                                       |                     | Х                      | No           |        |
| Yes                                                         |                     | Х                      | No           |        |
| Yes     Provider Name     Comments                          |                     | X                      | No           |        |
| Yes Provider Name Comments                                  |                     | ×                      | No           |        |
| Yes     Provider Name     Comments                          |                     | X                      | No           |        |
| Yes     Provider Name     Comments     Upload Receipt*      |                     | X                      | No           | BROWSE |
| Yes      Provider Name     Comments      Upload Receipt *   | 5                   | ×                      | No           | BROWSE |
| Yes     Provider Name     Comments     Upload Receipt*      | DRAG 8              | X<br>DROP              | No           | BROWSE |
| Yes     Provider Name     Comments                          | DRAG 8<br>your rece | X<br>DROP<br>ipts here | No           | BROWSE |
| Yes  Provider Name Comments  Upload Receipt*                | DRAG 8<br>your rece | X<br>DROP<br>lpts here | No           | BROWSE |

**Send payment directly to your service provider.** When entering a claim, you can choose to have the reimbursement funds sent directly to you, or you can have payment sent directly to your provider (on your behalf).

If you pay a provider, choose your provider name from the dropdown menu. If you don't see your provider listed, select *add new provider record* to add your provider

| Pay provider? * |              |        |
|-----------------|--------------|--------|
| V Yes           | X No         |        |
| Provider Name * | Lahey Clinic | $\sim$ |

#### Viewing claims and expenses

Once entered, claims and expenses can be viewed on the *claims list* page. From here, you can view claim status, attach receipts, and request reimbursement for eligible expenses.

| \$100.00               | Eligible for Reimbursement | Claim<br>Date of Service:<br>Oct 26, 2016                                       | REQUEST REINBURGEMENT |
|------------------------|----------------------------|---------------------------------------------------------------------------------|-----------------------|
| proved/Paid/Subn       | nitted                     |                                                                                 |                       |
| (\$32. <sup>99</sup> ) | Paid                       | Claim<br>Date of Service:<br>Nov 4, 2016<br>Date of Transaction:<br>Nov 9, 2016 |                       |
| (\$43. <sup>99</sup> ) | Paid                       | Claim<br>Date of Service:<br>Nov 3, 2016<br>Date of Transaction:<br>Nov 9, 2016 |                       |
| (\$54. <sup>00</sup> ) | Paid                       | Claim<br>Date of Service:<br>Nov 9, 2016<br>Date of Transaction:<br>Nov 9, 2016 |                       |
| (\$8. <sup>00</sup> )  | Paid                       | Claim<br>Date of Service:<br>Nov 7, 2016<br>Date of Transaction:<br>Nov 9, 2016 |                       |
| \$100. <sup>00</sup>   | Submitted                  | Claim<br>Date of Service:<br>Oct 26, 2016                                       | ADD RECEIPT           |
|                        | <                          | Page1of1                                                                        |                       |
| enied                  |                            |                                                                                 |                       |
| \$34.00                | Denied                     | Ctaim<br>Date of Service:<br>Nov 9, 2016<br>Date of Transaction:<br>Nov 9, 2016 |                       |

# Resolving pending debit card transactions

If you swipe your debit card for eligible products or services, you may be required to submit a receipt or other documentation before the debit card transaction can be approved. To aid in resolving pending debit card transactions, you can take the following action:

- **Step 1.** Navigate to the *transactions* page.
- Step 2. Located the pending transaction (using the search filters)
- **Step 3.** Click to expand the transaction, and click *add receipt* to attach your supporting documentation to the transaction.

| â     | My Accounts $\smallsetminus$ | Claims $\sim$ | Re   |
|-------|------------------------------|---------------|------|
| Trans | Account Summary              | /             |      |
| Year  | View Transaction<br>History  |               | Plan |

We will review the documentation you've submitted and update the transaction accordingly.

| h transactions do you wa | nt to see? Select here 🗸      |      |                         |                          |
|--------------------------|-------------------------------|------|-------------------------|--------------------------|
| pproved/Posted           | Pending/Processing 🛛 💕 Denie  | ed   |                         | ♀ SEARCH FOR TRANSACTION |
| (\$40.00)                | Dependent Care FSA<br>Pending | Card | Feb 27, 2017            |                          |
| Date Of Service          | Feb 27, 2017                  |      | RECEIPTS                | ADD RECEIPT              |
| Description              | DR. SMITH                     |      | No receipts to display. |                          |
| Claimant                 | NewApp Two                    |      |                         |                          |
| Account Type             | DCA                           |      |                         |                          |
| Plan Start Date          | Jan 1, 2017                   |      |                         |                          |
| Plan End Date            | Dec 31, 2017                  |      |                         |                          |
| Merchant Name            | DR. SMITH                     |      |                         |                          |

# Updating your user profile

To access and edit your user profile, click the username hyperlink on the right side of the navigation bar. From this page, you can:

- 1. Update your e-mail address
- 2. Change your password

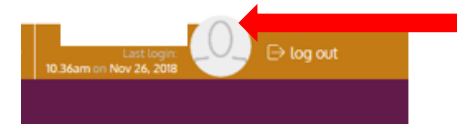

The image below shows where each item in the list above is located.

| Accounts $\sim$ Claims $\sim$ Resources $\sim$ |                                           |                | Last loger<br>36am on New 24, 2018 |
|------------------------------------------------|-------------------------------------------|----------------|------------------------------------|
| Profile                                        |                                           |                |                                    |
| _0_                                            | Phone<br>Email Address <u>edit delete</u> | O Home Address | change password                    |
| change picture                                 | <b>P</b> -2                               |                |                                    |
| Date of Birth<br>no data                       | (副自)書)<br>Employer                        |                |                                    |
| Employee ID                                    | University Medical Center of E<br>Paso    | EL.            |                                    |
| Marital Status<br>None                         | SSN<br>no data<br>Employee Status         |                |                                    |
| Gender                                         | Active                                    |                |                                    |

### Managing alerts & messages

The bell icon in the navigation bar indicates when you have unread alerts awaiting your review. Depending on your communication preferences and your group's setup, these alerts could be anything from confirmation of an email address or password change, to notification that a claim you submitted has been received, to an alert that a card

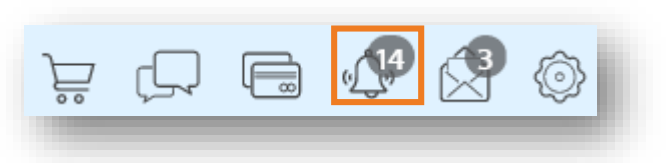

transaction was denied, to a wide variety of other communication types.

| Alerts       |                                                              |                     |     |
|--------------|--------------------------------------------------------------|---------------------|-----|
| SMS Finail   |                                                              | ♀ SEARCH FOR ALERTS | ô 🗆 |
| Feb 14, 2017 | Password Change Your password has changed                    |                     |     |
| Feb 14, 2017 | EmployeeEmailAddressChangePartnerAlert Email Address Changed |                     |     |
| Feb 14, 2017 | DepositReceivedPartnerAlert Contribution Received            |                     |     |
|              | Page 18 of 18 > show all                                     |                     |     |
|              |                                                              |                     |     |

Click on an individual message to see the full text:

The envelope icon in the navigation bar indicates when you have unread messages awaiting review. These messages include copies of manual claim letters, receipt notification letters, and reimbursement letters. Similar to alerts, you can simply click any message item to see the letter text in full.

| ř Č E                       |                |   |
|-----------------------------|----------------|---|
| lessages                    |                | _ |
| Vunread Read                | Q SEARCH FOR M |   |
| May 1, 2018 Pending Letter  |                |   |
| Apr 17, 2018 Pending Letter |                |   |
| Apr 17, 2018 Denial Letter  |                |   |
|                             | < Page1of1 >   |   |
|                             |                |   |

|                                                                                                    | Ale                                                                                         | rt Details              |           |       |   |       | ×   |
|----------------------------------------------------------------------------------------------------|---------------------------------------------------------------------------------------------|-------------------------|-----------|-------|---|-------|-----|
| Feb 14, 2017 1:31 pm<br>noreply@yourtpa.com                                                                                 |                                                                                             |                         |           |       |   |       |     |
| Your password has                                                                                                    | changed                                                                                     |                         |           |       |   |       |     |
| Administrator Name:                                                                                                    | Consumer Funding Solutions                                                                  |                         |           |       |   |       | 1   |
| Administrator Address:                                                                                                    | 10 Main Street<br>Beverly, MA 01915                                                         |                         |           |       |   |       |     |
| Employer Name:                                                                                                    | Sample Group                                                                                |                         |           |       |   |       | - 1 |
| Participant Name:                                                                                                    | John Tester                                                                                 |                         |           |       |   |       | - 1 |
| Password Chan<br>You have successfully up<br>If you have any question<br>888-888-8989<br>Thank you,<br>WealthCare Demo Admi | dated your password information for ac<br>s or concerns, please contact us at:<br>nistrator | ccessing the Wealth Can | e Portal. | PRINT | × | CLOSE |     |
|                                                                                                    |                                                                                             |                         |           |       |   |       | _   |

#### Changing your alert preferences and updating your phone number

You can change whether you receive certain alert types, as well as how you receive them from the *communication settings* page. This page can be accessed by clicking the sprocket symbol in the navigation bar.

You may choose, for each alert type, whether you receive it via mobile, email, both, or neither. Click *save* when you are done editing your preferances. You can also use this page to update your email address, and to register your mobile phone for SMS text alerts.

#### Manage your account from your mobile phone

Step 1: Login to your Preferred Administrators online account access portal

#### https://preferredadmin.wealthcareportal.com

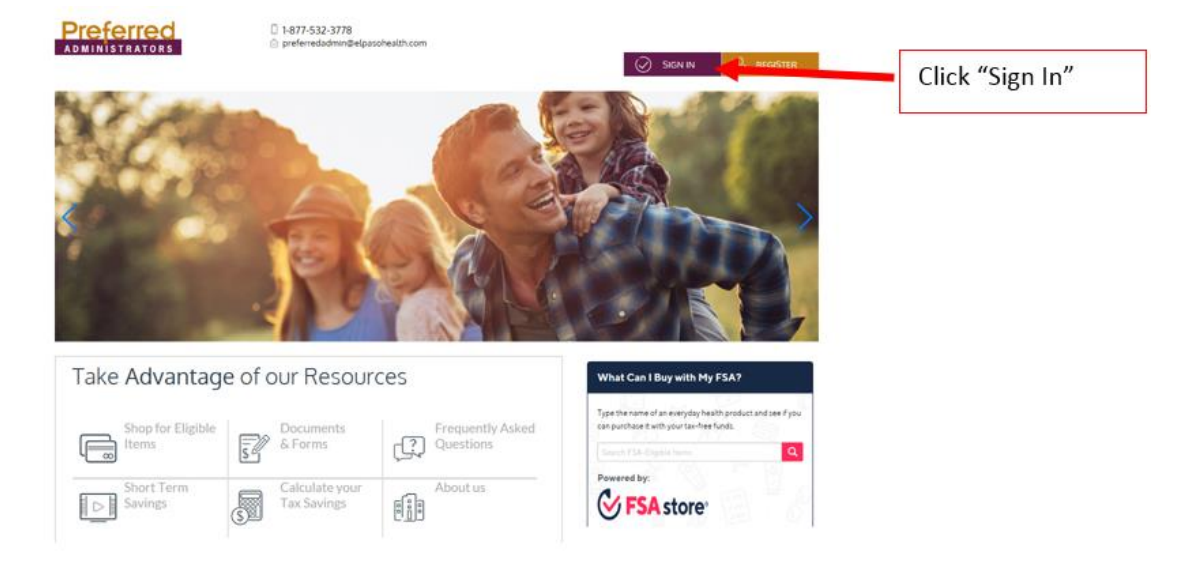

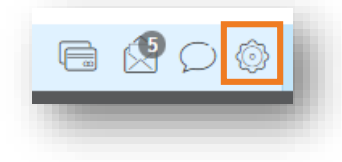

Step 2: On the home page, Navigate to the "Settings Icon" and click on it to go to the next page.

| Preferred<br>ADMINISTRATORS            | <ul> <li>5477-532-3778</li> <li>performation proposition that the same</li> </ul> |           |                                 | 0               | Settings                                                                                                    |
|----------------------------------------|-----------------------------------------------------------------------------------|-----------|---------------------------------|-----------------|----------------------------------------------------------------------------------------------------|
|                                        |                                                                                   | ₩ @ 9     | 800                             | 0               | The Section of the section of the se |
| Personal Dashboard                     |                                                                                   |           |                                 | <u> </u>        |                                                                                                    |
| 🖻 My Accounts                          |                                                                                   | - 1       |                                 | FSA Store       |                                                                                                    |
| Partyrat to show 🛛 🗧 Pressue           | St Conett 🗉 Future                                                                |           |                                 | 00000 4 0000 5  | Inible                                                                                                    |
| Rexible Spending Account -<br>UMCI8FSA | (0/0/207-0/10/208                                                                 |           | Product                         | s with One (    | lickt                                                                                                    |
|                                        | 1                                                                                 |           | 544                             | o FSA Store New |                                                                                                    |
| Available \$0.10                       | Sport S                                                                           |           | -                               |                 |                                                                                                    |
| Rexible Spending Account               | (6/0.201-0/10/20R)                                                                |           | 100                             |                 |                                                                                                    |
| UMC19F5A                               |                                                                                   |           | 2                               | 1000            | 0/21                                                                                                    |
| Available S                            | Seet                                                                              | ③ My Re   | cent Trans                      | sactions        |                                                                                                    |
|                                        |                                                                                   | (\$30.50) | Flexible<br>Spending<br>Account | Approved        | Card<br>Nov 28, 2018                                                                                                    |
| My Alerts                              |                                                                                   | ature The | Fiesdale                        |                 | Cet                                                                                                    |
| Right new you're only recan            | ing email alerts. Click below to                                                  | (\$15.")  | Spending<br>Account             | Approved        | Nov 22, 2018                                                                                                    |
| and get real-time balance is           | pdates?                                                                           | 1012 (0)  | Fiesible                        | Annual          | Card                                                                                                    |

Step 3: To enter your "Mobile Phone Number" select the box "Add Number".

| Communication Settings                                                                                                    |                                       |
|----------------------------------------------------------------------------------------------------|---------------------------------------|
| Assigned Notifications                                                                                                    | Email Address                         |
| You are opted in to one or more mobile communications, but<br>do not have a mobile number registered. You will not receive<br>these communications unders you register a mobile number.                                                                                                    | Byahoa.com 🥒 🗑                        |
| The notifications below are available to you. Please define the<br>delivery method for each motification pice with to receive Please<br>ensure you have an email address and/or registered mobile in<br>order to receive these notifications.                                                   | Phone Registration Status  ADD NUMBER |
| reptile what both norm                                                                                                    | Click Add Numbe                       |
| Card Lost/Stolen                                                                                                    |                                       |
| This communication is sent when your card has been marked as "LooV Stolen".                                                                                                    |                                       |
| Card Transaction Derived                                                                                                    |                                       |
| This communication is sent when your card is derived at the point of sale. It will outline<br>why the denial has documed.                                                                                                    |                                       |
| Year End Reminder                                                                                                    |                                       |
| This communication will be sent Groce, 8 days prior to your plan's year and date. This<br>is to reinnal you that you have briefed time to science claims for reinnaurisement. You<br>will anly release this communication if you have active accounts and you have activity<br>in your account. |                                       |

Step 4: The Add mobile phone number page will display, enter you mobile number and accepted the "Terms and Conditions" and click submit.

| S Add Mobile Number × En Ph                                                                                                    | nter Mobile<br>none Number |
|----------------------------------------------------------------------------------------------------|----------------------------|
| nt or Res<br>tings Mobile Number *                                                                                                    | nter Mobile<br>none Number |
| Message and Data Rates may apply.                                                                                                    |                            |
| Message and Data Rates may apply.                                                                                                    |                            |
| include include in cost of our offer                                                                                                    |                            |
| To receive help text HELP to 97487 or call                                                                                                    |                            |
| red in to one 614.444.444                                                                                                    |                            |
| Carriers include:                                                                                                    |                            |
| eron below eron atst Tr - Mobile-                                                                                                    |                            |
| Investments<br>Investments                                                                                                    |                            |
| Google Voice Cricket                                                                                                    |                            |
|                                                                                                    |                            |
| metroPCS. Cincinnati Bell'                                                                                                    |                            |
| Sprint TRACEONE                                                                                                    |                            |
| spinit, spinit, spinit |                            |
| t when your I accept <u>Terms and Conditions</u> and <u>Privacy Policy</u> *                                                                                                    |                            |
|                                                                                                    |                            |
|                                                                                                    |                            |
| Indue Limited Indue active accounts and you have activity                                                                                                    |                            |

Step 5: It will redirect you back to the previous page and the mobile phone number will display a status of "Pending" until you complete the registration process using your mobile phone number.

| Accounts - Claims - It                                                                                         | essarces — Vid                                                                        | e05                                     |                                           |                               |                                                                                                    |
|----------------------------------------------------------------------------------------------------|---------------------------------------------------------------------------------------|-----------------------------------------|-------------------------------------------|-------------------------------|----------------------------------------------------------------------------------------------------|
| nmunication Settings                                                                                           |                                                                                       |                                         |                                           |                               |                                                                                                    |
| ssigned Notifications                                                                                          |                                                                                       |                                         |                                           |                               | 🖂 Email Address                                                                                                    |
| () The notifications belo<br>delivery method for e<br>ensure you have an er<br>order to receive these          | w are available to yo<br>wh notification you<br>nail address and/or<br>notifications. | ou Please<br>wish to re<br>registered   | define the<br>ceive. Pleas<br>d mobile in | *                             | testtest@yahoo.com 🥒 👕                                                                                                    |
|                                                                                                    | mobile                                                                                | (A)<br>email                            | both                                      | (X)<br>none                   | Phone Registration Status 915-000-000 Pending  Pending Pending                                                                                                    |
| ard Lost/Stolen                                                                                                | •                                                                                     |                                         |                                           |                               | You will receive a text to the number shown above asking you to                                                                                                    |
| his communication is sent when y                                                                               | our card has been in                                                                  | arked as "L                             | ust/Stolen                                |                               | complete the registration process. Once registered, your phone's status<br>will show as Registered instead of Pending, if your number remains in                           |
| and Transaction Denied                                                                                         |                                                                                       |                                         |                                           |                               | Pending status or if you never receive the registration text, please<br>contact support for assistance in resolving the issue. Once registered,                            |
| his communication is sent when y<br>iny the denial has occurred.                                               | our card is denied at                                                                 | the point of                            | of sale. It will                          | Loutine                       | text B4L to 97487 to receive your current year account balances. You<br>can opt-out at anythme by feating STOP. For help with text commands,<br>please text HELP to 97487. |
| ear End Reminder                                                                                               |                                                                                       |                                         | •                                         |                               |                                                                                                    |
| his communication will be sent Or<br>its remind you that you have limit<br>vill only receive this communicatio | ce, 0 days prior to y<br>ed time to submit cla<br>h if you have active a              | our plan's<br>arms for re<br>recounts a | year end da<br>mbursemen<br>nd you have   | te This<br>n. You<br>activity |                                                                                                    |

Step 6: The following text message will be sent to the mobile device.

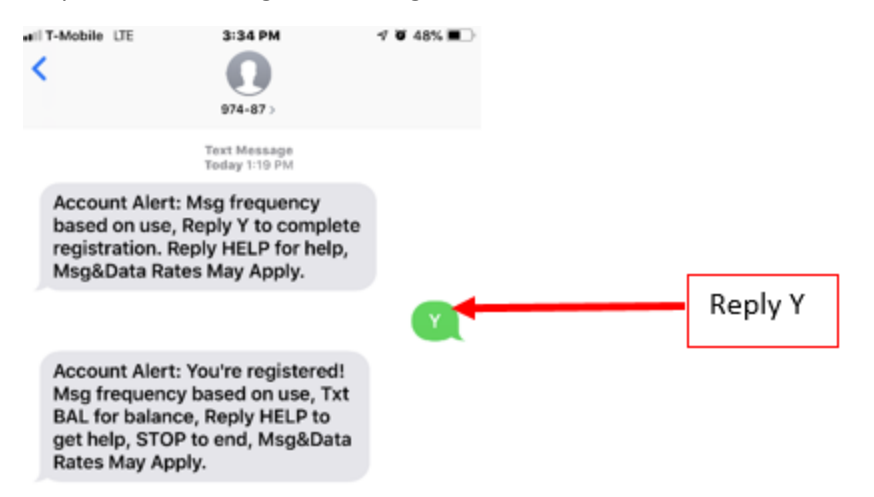

Step 7: To complete the registration steps you must reply to the text message with a "Y".

You will next receive a text message which confirms the registration of the mobile device.

Step 8: Once you have completed all of the registration steps, the web portal status for the mobile number will change to "Registered".

| 😰 Accounts Claims Messurem Videos                                                                                                    |                                                                      |                                            |                                           |                                   |                                                                                                    |           |
|----------------------------------------------------------------------------------------------------|----------------------------------------------------------------------|--------------------------------------------|-------------------------------------------|-----------------------------------|----------------------------------------------------------------------------------------------------|-----------|
| Communication Settings                                                                                                    |                                                                      |                                            |                                           |                                   |                                                                                                    |           |
| Assigned Notifications                                                                                                    |                                                                      |                                            |                                           |                                   | 🖂 Email Address                                                                                                    |           |
| The motifications below a<br>debuery method for each<br>ensure you have an email<br>order to receive these ro                                    | ny available to<br>net/fication yo<br>Labbress and/s<br>offications. | you, Please<br>a with to re<br>a registere | defina the<br>carve. Pleas<br>d mobile in | -                                 | testtest@yahoo.com 🥒 🕸                                                                                                    |           |
|                                                                                                    |                                                                      | ~                                          | -                                         | 10                                | D Phone Registration Status                                                                                                    |           |
|                                                                                                    | mobile                                                               |                                            | both                                      | none                              | 915-000-0000 Reported                                                                                                    | Registere |
| Card Lott/Skilan                                                                                                    |                                                                      |                                            |                                           |                                   | You will receive a text to the number shown above asking you to                                                                                                    |           |
| This communication is sent when your                                                                                                    | card has been r                                                      | nahad at "                                 | unit/Steller                              |                                   | will show as flegistered instead of Pending, if your number remains in                                                                                                    |           |
| Card Transaction Denied                                                                                                    |                                                                      |                                            |                                           |                                   | <ul> <li>contact support for assistance in resolving the issue. Once registered.</li> </ul>                                                                                         |           |
| This communication is sent when your<br>why the dwnail has occurred.                                                                             | card IC derived a                                                    | t the point i                              | fsie to                                   | Loutine                           | twitt Birk 15 97487 to innonine your contrets your account bulances. You<br>can upt-out at anytismic type latiting STOP. For help with text commands,<br>plasse text HOLP to 97487. |           |
| Valar End Flamindan                                                                                                    |                                                                      |                                            |                                           |                                   |                                                                                                    |           |
| This communication will be sent Once,<br>is to remind you that you have limited in<br>will any receive this communication if<br>on your account. | O days prior to<br>sme to submit o<br>you have active                | your plan's<br>Sams for re<br>Accounts an  | year end da<br>indurseme<br>nd you have   | dia This<br>rt. You<br>I althrity |                                                                                                    |           |

#### Step 9: Text BAL to receive your current balance

To request FSA Balance, text Bal to 97487 and to stop receiving mobile alerts, text STOP to 97487.

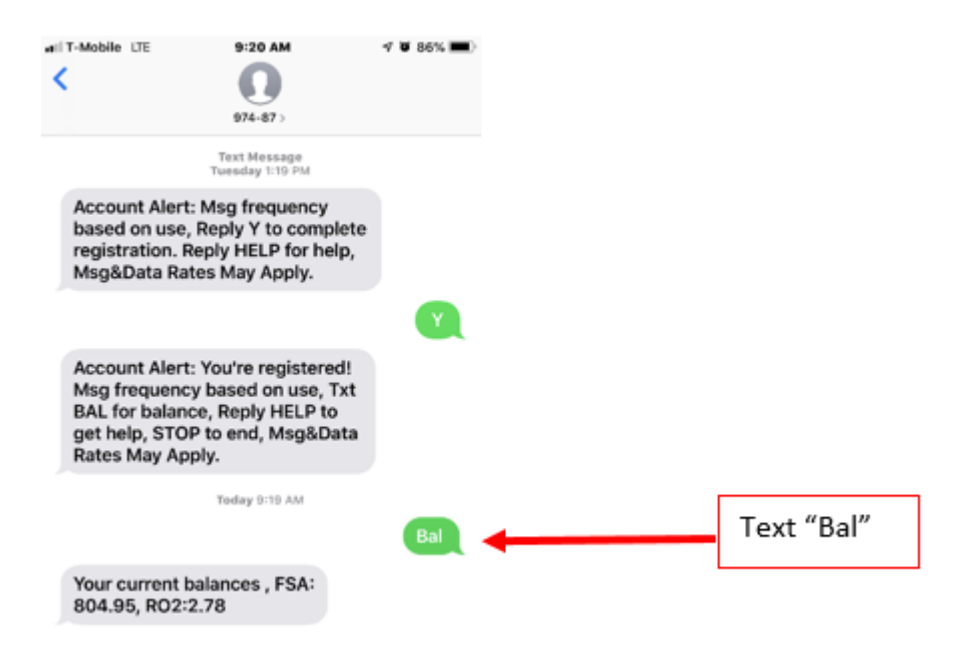

- 10. To stop receiving mobile alerts, text STOP to 97487.
- 11. To change or unregister your Mobile Number click : Unresgister"

| The notifications below a<br>delivery method for these<br>email is not an available or<br>have an active email ad<br>lutted on the right. | e available to<br>notifications,<br>elivery metho<br>tress and regi | you. Please<br>f mobile ni<br>5. please m<br>stered mol | define the<br>umber and/<br>sake sure yo<br>bite numbe | or<br>bu<br>r | testtest@yahoo.com                                                                                                    |                                           |
|----------------------------------------------------------------------------------------------------|---------------------------------------------------------------------|---------------------------------------------------------|--------------------------------------------------------|---------------|----------------------------------------------------------------------------------------------------|-------------------------------------------|
|                                                                                                    | mobile                                                              | (C)<br>email                                            | both                                                   | (X)<br>none   | 915-000-0000 Percing                                                                                                    | Click to register and<br>unregister phone |
| ecount Balance Alert                                                                                                    |                                                                     |                                                         |                                                        |               | You will, receive a text to the number shown above asking you to<br>complete the registration process. Once registeries, your phone's status<br>will show as Reportend indexed of Pendion, If your guides remains in |                                           |
| ecount Deductible Met                                                                                                    |                                                                     |                                                         |                                                        |               | Pending status or if you never receive the registration text, please<br>contact support for assistance in resolving the base. Once registered.                                                                       |                                           |
| Mung Address Change                                                                                                    |                                                                     |                                                         |                                                        |               | text BA, to 97487 to receive your current year account balances. You<br>can opt-out at anyone by texting STOR For help with text commands,<br>please text HSLP to 97487.                                             |                                           |
| Land Mailed                                                                                                    |                                                                     |                                                         |                                                        |               |                                                                                                    |                                           |
| Card Transaction Approved                                                                                                    |                                                                     |                                                         |                                                        |               |                                                                                                    |                                           |
| Card Transaction Derved                                                                                                    |                                                                     |                                                         |                                                        |               |                                                                                                    |                                           |
| Completed HSA Poyment Notice                                                                                                    |                                                                     |                                                         |                                                        | ٠             |                                                                                                    |                                           |
| Deposit Received                                                                                                    |                                                                     |                                                         |                                                        |               |                                                                                                    |                                           |
| Inrollee Welcome Empli                                                                                                    |                                                                     | ۰                                                       |                                                        |               |                                                                                                    |                                           |
| lated HSA Poyment Notice                                                                                                    |                                                                     |                                                         |                                                        |               |                                                                                                    |                                           |
| Ashuat Claim Entered                                                                                                    |                                                                     | ۲                                                       |                                                        |               |                                                                                                    |                                           |
| Password Change                                                                                                    |                                                                     |                                                         |                                                        |               |                                                                                                    |                                           |
| lear End Reminder                                                                                                    |                                                                     | ۲                                                       |                                                        |               |                                                                                                    |                                           |
| $\checkmark$                                                                                                    | SAVE                                                                |                                                         |                                                        |               |                                                                                                    |                                           |